# 運用手機或電腦設定捐款 支持「提摩太運動」的步驟

- 1. 選取一次性捐款,請點擊指定的「連結或 掃描 QR code」
- 你會進入提摩太運動(長城教育基金)
   Paypal 捐款版面(以信用卡捐款作例子)
   你可輸入指定的捐款金額,按「繼續」
- 3. 點擊以信用卡捐款「定用」鍵
- 輸入信用卡及個人資料後, 按「立即付款」鍵完成

#### 1. 點擊指定的「連結」或掃描「QR code」

| 一次性捐款         | 網上連結                                                                                              | 或素描 QR |
|---------------|---------------------------------------------------------------------------------------------------|--------|
| 一次性捐款<br>自訂金額 | https://www.paypal.c<br>om/cgi-bin/webscr?c<br>md=_s-xclick&hosted<br>button_id=G2XQHM<br>7PDGSVQ |        |

#### 2. 進入提摩太運動捐款版面

|           | The (<br>Fc | Great W<br>bundati | /all Edu<br>on Limi | cati<br>ted | on |    |
|-----------|-------------|--------------------|---------------------|-------------|----|----|
|           |             | 購物詳                | 師御資料                |             |    |    |
| 說明<br>提問  | 」<br>摩太運動   | (一次過捐              | 款)                  |             |    |    |
| 每件<br>500 | *價格<br>0    | 自定銀<br>作為例         | 碼,以\$!<br>子,之後      | 500<br>连按   | H  | ٢D |
| 數量        | ł I         | Г                  | 繼續」                 |             |    |    |

## 3. 選擇以信用卡「訂用」

| $\Omega$                                                                                                    | ê h                      | ttps://v                             | www.pay                                                                 | pal.com                                                                                                    | 76                            | :                                                                                                    |                                                                                                    |                |
|----------------------------------------------------------------------------------------------------|--------------------------|--------------------------------------|-------------------------------------------------------------------------|----------------------------------------------------------------------------------------------------|-------------------------------|----------------------------------------------------------------------------------------------------|----------------------------------------------------------------------------------------------------|----------------|
| 訂月                                                                                                    | 自詳細資                     | 料                                    |                                                                         |                                                                                                    |                               |                                                                                                    |                                                                                                    |                |
| 提周                                                                                                    | ■太運動                     |                                      |                                                                         |                                                                                                    |                               |                                                                                                    |                                                                                                    |                |
| 條書                                                                                                    | 2                        |                                      |                                                                         |                                                                                                    |                               |                                                                                                    |                                                                                                    |                |
| 每)                                                                                                    | 、<br>月為\$5               | 00.00 HK                             | D                                                                       |                                                                                                    |                               |                                                                                                    |                                                                                                    |                |
|                                                                                                    |                          |                                      |                                                                         |                                                                                                    |                               |                                                                                                    |                                                                                                    |                |
| 首筆                                                                                                    | Ē金額                      |                                      |                                                                         | \$                                                                                                    | 500.00 H                      | KD                                                                                                    |                                                                                                    |                |
|                                                                                                    |                          |                                      | W6 \ 101-27                                                             |                                                                                                    |                               |                                                                                                    |                                                                                                    |                |
|                                                                                                    |                          |                                      | 立八以司<br>日本(月日)                                                          | 円                                                                                                    | 詰払                            | 2: (4)                                                                                                    | 目信田                                                                                                    | ŧ              |
|                                                                                                    |                          | 更安                                   | 全、更方便的                                                                  | 付款方式                                                                                                    | 0月 73                         | 完成                                                                                                    | 订用                                                                                                    | r              |
|                                                                                                    |                          | 庙田扣前                                 |                                                                         | 十字成訂田                                                                                                    | 7_                            |                                                                                                    |                                                                                                    |                |
|                                                                                                    | C                        | 使用和                                  | *7.69                                                                   |                                                                                                    | 5                             |                                                                                                    |                                                                                                    |                |
|                                                                                                    |                          |                                      | 訂用                                                                      |                                                                                                    |                               |                                                                                                    |                                                                                                    |                |
|                                                                                                    |                          |                                      |                                                                         |                                                                                                    |                               |                                                                                                    |                                                                                                    |                |
|                                                                                                    | ţ                        |                                      | $\cap$                                                                  |                                                                                                    | đ                             |                                                                                                    |                                                                                                    |                |
|                                                                                                    |                          |                                      |                                                                         |                                                                                                    |                               |                                                                                                    |                                                                                                    |                |
|                                                                                                    |                          |                                      |                                                                         |                                                                                                    |                               |                                                                                                    |                                                                                                    |                |
| 入:                                                                                                    | 信                        | 月卡う                                  | 資料                                                                      |                                                                                                    |                               |                                                                                                    |                                                                                                    |                |
| 入                                                                                                    | 信                        | 用卡了                                  | 資料                                                                      |                                                                                                    |                               |                                                                                                    |                                                                                                    |                |
| 入:<br><b>)</b>                                                                                                    | 信)                       | 月卡う<br>Dail                          | 資料                                                                      | َنَّةٍ \$50                                                                                                    | 0.00 HK                       | n v                                                                                                    |                                                                                                    |                |
| 〕入:<br><b>P</b> F                                                                                                    | :信)<br>Pay               | 月卡了<br>Pal                           | 資料                                                                      | ` <b>≓</b> \$50                                                                                                    | 0.00 HI                       | (D ~                                                                                                    | + 白. 走,                                                                                                    | <del>1</del>   |
| 入:<br><b>P</b> F                                                                                                    | (信)<br>Pay               | 月卡う<br>Pal                           | ₹¥                                                                      | )<br>〒 \$50                                                                                                    | 0.00 HH                       | CD ~<br>差海                                                                                                | 告身處 時                                                                                                    | 内地             |
| 入<br><b>P</b> F<br>使用                                                                                                    | ;信)<br><b>Pay</b><br>引扣前 | 用卡了<br>Pal<br>長卡!                    | す<br>料<br>或信月                                                           | ╞ \$50<br>月卡付                                                                                                    | 0.00 HF                       | CD ~<br>老海                                                                                                | 告身處下<br>外、請<br>择所                                                                                                    | 内在此            |
| 入<br><b>P</b> F<br>使用                                                                                                    | : 信)<br>Pay<br>引扣[       | 月卡了<br>Pal<br>長卡!                    | 資料<br>或信月<br>財務資料                                                       | 「京 \$50<br>月卡付                                                                                                    | 0.00 HP<br>京                  | CD ~<br>老海                                                                                                | 告身處下<br>外、請<br>揮所/<br>地區/                                                                                                    | 为在蜀國           |
|                                                                                                    |                          | 用卡了<br>Pal<br>長卡!<br><sup>修你的即</sup> | 資料<br>或信月<br><sup>財務資料</sup>                                            | <b>資 \$50</b><br>日卡付<br>透露給商                                                                                                    | 0.00 HI<br>款<br>家。            | Q<br>来<br>海                                                                                               | 守身處     「     市     」     が     「     市     」     「     」     「     」     「     」     「     」     「     」     「     」     」     「     」     」     「     」     「     」     」     「     」     」     「     」     」     」     」     」     「     」     」     」     」     「     」     」     」     「     」     」     「     」     」     」     」     「     」     」     」     」     」     「     」     」     」     」     「     」     」     」     」     」     「     」     」     「     」     」     」     」     「     」     」     」     」     「     」     」     」     「     」     」     「     」     」     「     」     「     」     「     」     「     」     「     」     「     」     「     」     「     」     「     」     「     」     「     」     「     」     「     」     「     」     「     」     「     」     「     」     「     」     「     」     「     」     「     」     「     」     「     」     「     」     「     」     「     」     「     」     「     」     「     」     「     」     「     」     「     」     「     」     「     」     「     」     「     」     「     」     「     」     「     」     「     」     「     」     「     」     「     」     「     」     「     」     「     」     「     」     「     」     「     」     「     」     「     」     「     」     「     」     「     」     「     」     「     」     「     」     「     」     「     」     「     」     「     」     「     」     「     」     「     」     「     」     「     」     「     」     「     」     「     」     「     」     「     」     「     」     「     」     「     」     「     」     「     」     「     」     「     」     「     」     「     」     「     「     「     」     「     「     」     「     」     「     」     「     」     「     」     「     」     「     」     「     」     「     」     「     」     「     」     「     」     「     」     「     」     「     」     「     」     「     」     「     」     「     」     「     」     「     」     「     」     「     」     「     」     「     」     「     」     「     」     「     」     「     」     「     」     「     」     「     」     「     」     「     」     「     」     「     」     「     」     「     」     「     」     「 | 为在蜀國           |
| 了<br>一<br>使<br>用<br>我們立<br>國家<br>中                                                                                                    |                          |                                      | 新<br>北<br>市<br>市<br>港特別                                                 | テ \$50       日卡付       活露給商       I行政區                                                                                                    | 0.00 HH<br>款<br>家。            | <b>(D)</b><br><i>元</i><br>海                                                                               | 身處Ⅰ<br>身、<br>計<br>上<br>二<br>(<br>」<br>(<br>」<br>(<br>)<br>(<br>)<br>(<br>)<br>(<br>)<br>(<br>)<br>(<br>)<br>(<br>)<br>(<br>)                                                                                                    | 为在蜀國           |
| ♪                                                                                                    |                          |                                      | <b>資料</b><br>或信月<br>財務資料                                                | 東 \$50<br>日卡付<br>透露給商<br>川行政區                                                                                                    | 0.00 HP<br>款<br><sub>家。</sub> | Q <sup>え</sup> 海                                                                                          | 告身。<br>身。<br>時<br>/<br>/<br>/<br>/<br>/                                                                                                    | 为在蜀國           |
| 了入:<br>一 伊<br>現<br>一 伊<br>現<br>一<br>一<br>一<br>一<br>一<br>一<br>一<br>一<br>一<br>一<br>一<br>一<br>一                                                                                                    |                          |                                      | ★<br>式信月<br>甘務資料<br>香港特別                                                | 字 \$50       日卡付       J行政區                                                                                                    | 0.00 Hi<br>款<br>家。            | Q<br>·<br>え<br>海                                                                                          | 告身<br>身<br>。<br>時<br>/<br>本<br>一<br>人                                                                                                    | 內在屬國           |
| 入<br>使<br>用<br>型<br>本<br>型<br>本<br>型<br>本<br>型                                                                                                    |                          |                                      | 新<br>北<br>市<br>市<br>港<br>特別                                             | <b>東 \$50</b><br>日卡付<br>送露給商<br>川行政區                                                                                                    | 0.00 HH<br>款<br>家。            | <b>Q</b> ~ <del>え</del> 海                                                                                 | 身處局,<br>身、<br>援<br>局、<br>所<br>月<br>(<br>)<br>(<br>)<br>(<br>)<br>(<br>)<br>(<br>)<br>(<br>)<br>(<br>)<br>(<br>)<br>(<br>)<br>(                                                                                                    | 为在蜀國           |
| →<br>一<br>使<br>用<br>1<br>1<br>1<br>1<br>1<br>1<br>1<br>1<br>1<br>1<br>1<br>1<br>1                                                                                                    |                          |                                      | 武信月       甘務資料       香港特別                                               | 東 \$50<br>日卡付<br>透露給商                                                                                                    | 0.00 HP<br>款<br><sub>家。</sub> | CD ~<br>充海                                                                                                | 告外<br>擇<br>區<br>請<br>//                                                                                                    | 內在屬國地比的家       |
| 入<br>使<br>用                                                                                                    |                          |                                      | な信月<br>対務資料  香港特別                                                       | 第 \$50   日卡付   過行政區   信用卡安                                                                                                    | 0.00 HI                       | <b>(D</b><br><i>注</i><br><i>注</i><br><i>注</i><br><i>注</i><br><i>注</i><br><i>注</i><br><i>注</i><br><i>注</i> | 与處F<br>身、<br>詳<br>匾/                                                                                                    | 內在屬國           |
| →<br>一<br>使<br>用<br>1<br>1<br>1<br>1<br>1<br>1<br>1<br>1<br>1<br>1<br>1<br>1<br>1                                                                                                    |                          |                                      | な信月<br>は<br>勝資料<br>香港特別                                                 | F \$50       日卡付       活露給商       I行政區       信用卡安                                                                                                    | 0.00 Hi<br>款<br>家。            | <b>(0</b> ~<br><i>注海</i><br>(1)                                                                           | 与外 擇區/                                                                                                    | 为在蜀國           |
| 入 使 現 ● F 使 用 1 回 m ● F ● F </td <td></td> <td></td> <td>な 信 月 オ 勝 資 料 香 港 特 別</td> <td><ul> <li>第 \$50</li> <li>日卡付</li> <li>透露給商</li> <li>//行政區</li> <li>信用卡安</li> <li>名</li> </ul></td> <td>0.00 HP<br/>款<br/>家。</td> <td><b>(D</b><br/><i>注</i><br/><i>注</i><br/><i>注</i></td> <td>与外 擇 區<br/>「所」</td> <td>为在蜀國</td> |                          |                                      | な 信 月 オ 勝 資 料 香 港 特 別                                                   | <ul> <li>第 \$50</li> <li>日卡付</li> <li>透露給商</li> <li>//行政區</li> <li>信用卡安</li> <li>名</li> </ul>                                                                                                    | 0.00 HP<br>款<br>家。            | <b>(D</b><br><i>注</i><br><i>注</i><br><i>注</i>                                                             | 与外 擇 區<br>「所」                                                                                                    | 为在蜀國           |
| 入 使用 使用 ™ ▼ ★ ■ ■ ★ ♥ ■ ■ <td></td> <td>月卡了<br/>Pal<br/>長卡!<br/>供和國</td> <td>な信月 は おうな は おうな は おうな は あった の の の の の の の の の の の の の の の の の の の</td> <td>第 \$50   日卡付   時間には、   1行政區   信用卡安   名</td> <td>0.00 Hk<br/>款<br/>家。</td> <td><b>Q</b> ~ <sup>2</sup>海</td> <td>身外 擇 區/</td> <td>为在蜀國的上述此的家</td>                                                                                                    |                          | 月卡了<br>Pal<br>長卡!<br>供和國             | な信月 は おうな は おうな は おうな は あった の の の の の の の の の の の の の の の の の の の       | 第 \$50   日卡付   時間には、   1行政區   信用卡安   名                                                                                                    | 0.00 Hk<br>款<br>家。            | <b>Q</b> ~ <sup>2</sup> 海                                                                                 | 身外 擇 區/                                                                                                    | 为在蜀國的上述此的家     |
| →<br>使<br>代<br>型<br>単<br>一<br>、<br>、<br>、<br>、<br>、<br>、<br>、<br>、<br>、<br>、<br>、<br>、<br>、                                                                                                    |                          |                                      | な 信 月<br>対 務 資 料<br>香 港 特 別                                             | <ul> <li>第 \$50</li> <li> <b>日卡付</b> </li> <li>         ·透露給商     </li> <li>         ·/行政區     </li> <li>         信用卡安         名     </li> </ul>                                                                                                    | 0.00 HI                       | <b>CD</b> ~                                                                                               | 与外 擇 地<br>「「」「」「」「」「」「」「」」「」「」」「」」「」」「」」「」」「」」「」」                                                                                                    | 为在蜀國的人民的下文也此的家 |
| ↓ 使用<br>我們立<br>(中)<br>(1)<br>(1)<br>(1)<br>(1)<br>(1)<br>(1)<br>(1)<br>(1)<br>(1)<br>(1                                                                                                    |                          |                                      | な お は お お は な お は な の の の の の の の の の の の の の の の の の の                 | <ul> <li>         ・</li> <li>         ・</li></ul> | 0.00 HP                       |                                                                                                    | · 身外 澤 地<br>「 −                                                                                                    | 为在蜀國 句下多一地此的家  |
| ↓<br>使 代<br>型<br>単<br>単<br>単<br>単<br>単<br>単<br>単<br>単<br>単<br>単<br>単<br>単<br>単                                                                                                    |                          |                                      | 新<br>ま<br>本<br>本<br>本<br>本<br>本<br>本<br>本<br>本<br>本<br>本<br>本<br>本<br>本 | <ul> <li></li></ul>                                                                                                    | 0.00 Hi<br>款<br>家。            | <b>Q</b> ~<br>注海                                                                                          | 身外<br>歩                                                                                                    | 为在蜀國的人民國國      |

輸入:收據郵寄地址

帳單地址

|   | 地區            |                   | Ň                       |             |
|---|---------------|-------------------|-------------------------|-------------|
|   | 區域 / 地區       | 屯門                |                         |             |
|   | 地址行1          | 大興花園一期            | X 座                     |             |
|   | 地址行2          | XX 樓 X 室          |                         | 向           |
|   | <b>一</b> 寄到我的 | 的帳單地址             |                         | 下<br>_ 移 _  |
|   | 聯絡資料          |                   |                         |             |
| ( | 電話號碼類型<br>手機  | ✓ 手機號<br>★ ✓ +852 | 碼                       |             |
|   | 電郵地址          |                   | 2                       |             |
| ( | 式確認我已<br>度》。  | B達法定年齡,並同意《P      | ayPal 私隱權政<br>按         | 同意並付款<br>確認 |
|   |               | 立即付款              |                         |             |
|   | 條款 私隱         | 植權                | © 1999 - 2018 🔒<br>中文 🗸 | _           |

### 備註:

- 運用手機或電腦透過信用卡或 PAYPAL 捐款給本 機構,捐款者不用繳付任何手續費。
- 捐款者在付款過程中將會即時收到手機短訊或 電郵確認,保安嚴密。
- 3. 有關電子/信用卡捐款上其它疑問,歡迎聯絡本會 行政幹事 SAM,
   電話/WhatsApp: 9782 4337,或電郵: <u>Timothyproject2017@gmail.com</u>